## Stimați colegi,

Pentru a avea un aspect coerent al volumelor de Anale ale Facultății de Mecanică, precum și pentru a ușura munca de redactare și asamblare a documentelor din volum, vă rugăm ca în lucrările dumneavoastră să folosiți documentul șablon (template) denumit *AnaleFM.dot* (care este trimis atașat împreună cu documentul de față). Acest document șablon conține predefinite toate elementele de setare a paginii, precum și de formatare a lucrării. Pentru a-l utiliza corect trebuie efectuate acțiunile:

1. Se va copia fișierul *AnaleFM.dot* în locația unde sunt alte fișiere șablon cu caracter general pentru programul Word. Aceasta este de obicei cea de mai jos, (unde în locul caracterelor ..., apare numele utilizatorului -User name-, așa cum este folosit la lansarea sistemului de opera-re):

*C:\Documents and Settings\...\Application Data\Microsoft\Templates* Astfel dacă utilizatorul curent este PopescuV atunci locația pentru fișierul șablon trebuie să fie:

*C:\Documents and Settings\ PopescuV \Application Data\Microsoft\Templates* În caz că nu se găsește această locație, ea trebuie să fie aceea unde este plasat fișierul *Normal.dot*, creat la instalarea programelor Office.

2. La crearea unui document nou pentru Analele Facultății de Mecanică, se va folosi în meniul *File* opțiunea *New* (figura 1), apoi se va selecta în panelul din dreapta opțiunea *General Templates* și din noua cutie de dialog se va alege fișierul *AnaleFM.dot*.

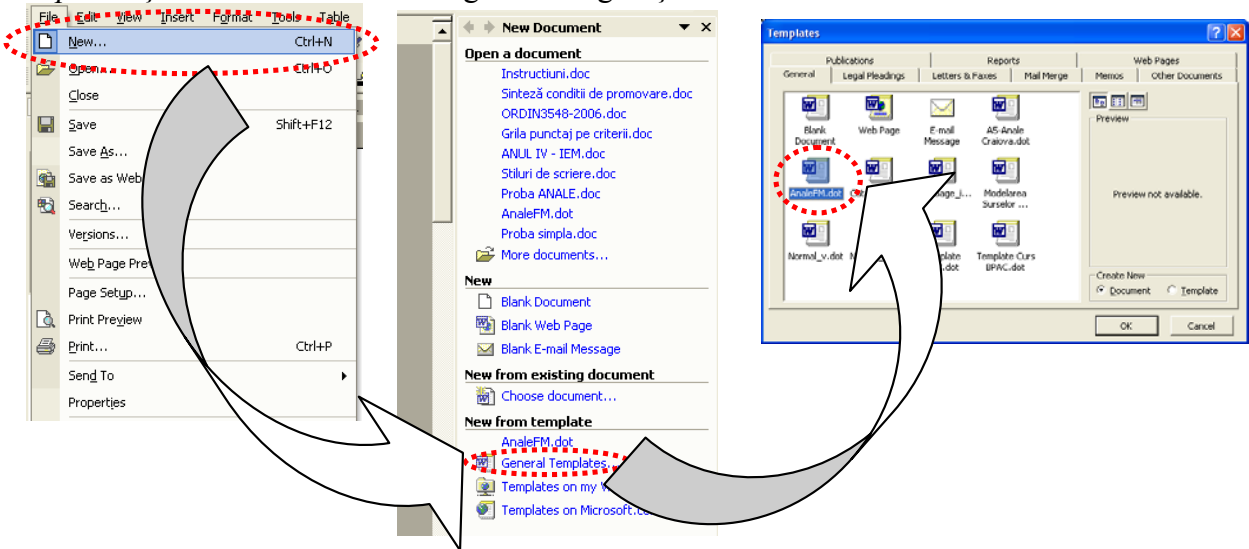

Fig. 1

Astfel se generează un document nou, care are toate caracteristicile necesare: setări de pagină și stiluri de scriere. La introducerea textului lucrării și a celorlalte elemente (figuri, tabele), se va folosi pentru formatarea diverselor paragrafe unul stilurile predefinite pentru acestea (vezi tabelul din finalul documentului).

3. Vă rugăm să nu modificați numele stilurilor, să nu ștergeți definițiile lor, sau să nu schimbați atributele de formatare la fiecare paragraf sau grupă de paragrafe. Ulterior la asamblarea volumului se revine automat la definițiile inițiale ale stilurilor preluate din șablonul folosit la documentul master.

Aspectul unui document de exemplificare, cu destinațiile stilurilor, se poate vedea în fișierul *"Proba ANALE.pdf*". Acolo sunt marcate sfârșiturile diverselor paragrafe cu caracterul ¶ iar pe fiecare dintre paragrafe este precizat stilul de scriere recomandat. Aspectul real al documentului este ca cel din fișierul *"Proba Finala.pdf*". Formatul .PDF a fost folosit aici numai pentru exemplificare și nu constituie formatul final pentru volumul nostru, care va fi ca și pâ-nă acum formatul .DOC de la Word.

Pentru recomandările de utilizare ale stilurilor în de scriere Word puteți consulta documentul atașat denumit *"Stiluri de scriere.pdf*".

|          |                    |                                                                             | Atribute |       |      |              |              |               |      |         |       |       |           |
|----------|--------------------|-----------------------------------------------------------------------------|----------|-------|------|--------------|--------------|---------------|------|---------|-------|-------|-----------|
| Nr crt   | Nume stil          | Destinatie stil scriere                                                     | Tin      |       |      |              |              |               | Spaț | iu (pt) | Inder | ıtare |           |
| 111.071. | Ivune stu          | Desinique sui seriere                                                       | stil     | Font  | Size | В            | Ι            | Alini-<br>ere | Sus  | Jos     | Stg   | Drpt  |           |
| 1.       | AFM_Abstract       | Text în secțiunea de rezumat<br>(Abstract) și de cuvinte cheie<br>Keywords) | ¶        | Arial | 10   |              |              |               | 0    | 0       | 1.25  | 1.2   |           |
| 2.       | AFM_Abstract_Titlu | Marcare secțiune rezumat<br>(Abstract) și cuvinte cheie<br>Keywords)        | <u>a</u> | Arial | 10   |              |              | -             | -    | -       | -     | -     | -         |
| 3.       | AFM_Autori         | Enumerare autori                                                            | ¶        | Arial | 10   | $\checkmark$ |              |               | 0    | 0       | 0     | 0     |           |
| 4.       | AFM_Bibliografie   | Introducerea bibliografiei                                                  | ¶        | Arial | 9    |              |              |               | 0    | 0       | -0.75 | 0     | $\square$ |
| 5.       | AFM_Figura         | Introducere figuri                                                          | ¶        | Arial | 10   |              | $\checkmark$ |               | 0    | 0       | 0     | 0     |           |
| 6.       | AFM_Institutia     | Enumerarea instituțiilor căro-<br>ra aparțin autorii                        | ¶        | Arial | 10   |              | $\checkmark$ |               | 0    | 0       | 0     | 0     |           |
| 7.       | AFM_Subtitlu       | Marcare subtitluri din lucrare                                              | ¶        | Arial | 12   |              |              |               | 12   | 8       | 1     | 1     |           |
| 8.       | AFM_Tabel_NR       | Marcare titlu și număr tabel                                                | ¶        | Arial | 10   |              |              | IIII          | 6    | 6       | 0     | 1.27  |           |
| 9.       | AFM_TEXT           | Textul normal al lucrării                                                   | ¶        | Arial | 10   |              |              |               | 0    | 0       | 0.75  | 0     |           |
| 10.      | AFM_Titlu          | Titlul lucrării                                                             | ¶        | Arial | 14   | $\checkmark$ |              | 1             | 20   | 12      | 1     | 1     |           |